# 2020

## 神準科技標籤列印程式 V1.3

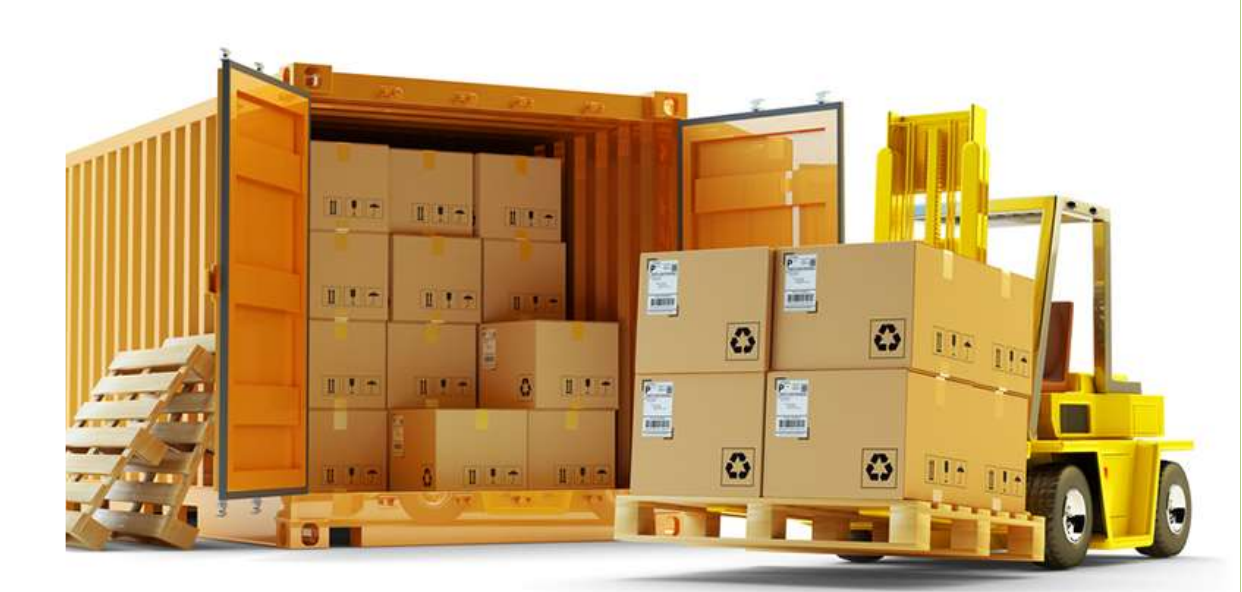

#### SENAO NETWORKING

2020/1/9

### 內容

| 系統需求       | 2  |
|------------|----|
| 取得標籤列印程式   | 2  |
| 程式安裝       | 3  |
| PRINTER 設定 | 4  |
| 功能操作       | 7  |
| 常見問題       | 13 |

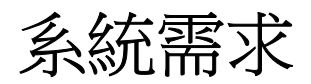

#### 作業系統: WINDOWS 7 above

#### .Net Framework: 2.0 and 3.0

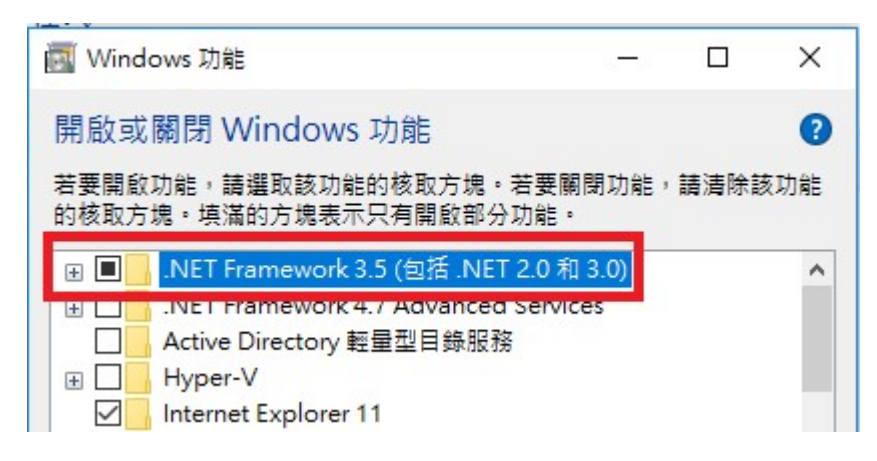

PRINTER: TSC TTP-247(未安裝 CODESOFT 可用)

其他軟體: OFFICE EXCEL, CODESOFT 8.0 above

外網連結: https://mesportal.senao.com

## 取得標籤列印程式

請至 eSupplier 網站取得, 如下:

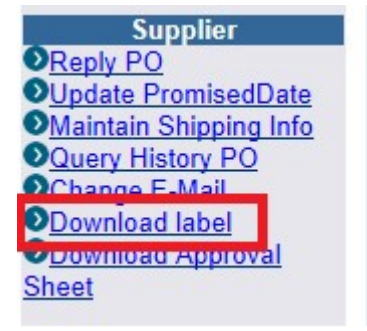

#### Download Page

| 1  |                                 | Download |
|----|---------------------------------|----------|
| 2  |                                 | Download |
| 3  | LABEL說明會檔                       | Download |
| 4  | 神腦標籤列印軟體說明SenaoPT<br>V1 7b(pdf) | Download |
| 5  | 神腦標籤列印軟體SenaoPT V1 7b<br>(zip)  | Download |
| 6  | 供應商網站出貨資料操作說明<br>(pdf)          | Download |
| 7  | 2012 4月供應商說明會                   | Download |
| 8  | 供應商網站交期回覆操作說明<br>(pdf)          | Download |
| 9  | 神準標籤列印程式操作手冊V1.0<br>(pdf)       | Download |
| 10 | 神準標籤列印程式(zip)                   | Download |

新版程式及手册

### 程式安裝

- 1. 登入帳號須有 administrator 權限
- 2. 將"神準標籤安裝程式.zip"解壓縮至 D:\下
- 3. 依"READ.ME.txt"步驟執行相關程式或元件的安裝
- 4. 完成步驟 3, 請記得重新開機

## **PRINTER** 設定

#### [未安裝 CODESOFT]

請至"控制台"-->"印表機"→將欲送印的 PRINTER 設成"預設印表機" 選取印表機→列印喜好設定

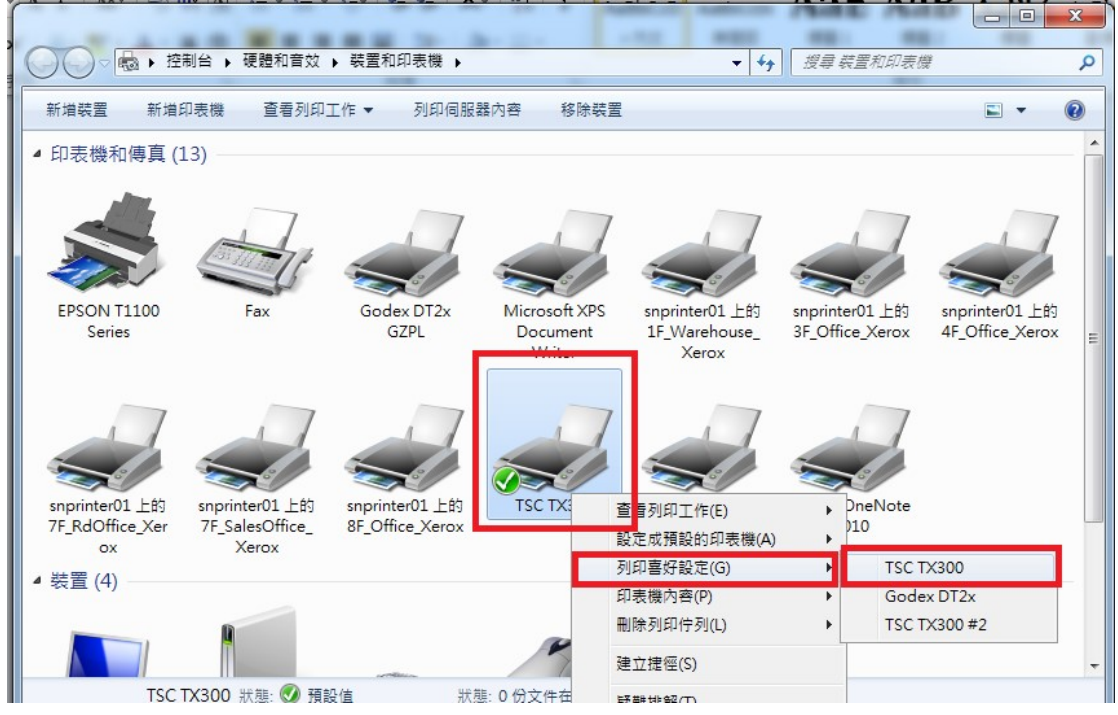

[頁面設定] 設定標籤紙張大小為 70mm\*50mm

| 票籤樣式                 |         |        |         | 預覽 |       |
|----------------------|---------|--------|---------|----|-------|
| 名稱(N):               | USER    |        |         |    |       |
| 類型(Y):               | 模切標籤    |        | -       |    | . II. |
| 熏籤大小                 |         |        |         |    |       |
| <u> </u>             | 70.0 mm | 高度(H): | 50.0 mm |    |       |
| 暴露襯紙                 | 寬度      |        |         |    |       |
| 左 <mark>(</mark> L): | 1.0 mm  | 右(R):  | 1 mm    |    |       |
|                      |         |        |         |    |       |
|                      |         |        |         |    |       |
|                      |         |        |         |    |       |
|                      |         |        |         |    |       |
|                      |         |        |         |    |       |
|                      |         |        |         |    |       |

#### [已安裝 CODESOFT]

請開啟"D:\SENAO\_SMT\REEL\_LAB.lab", 設定標籤紙張大小為 70mm\*50mm, 並選 取欲使用的標籤印表機, 設定完成請記得儲存

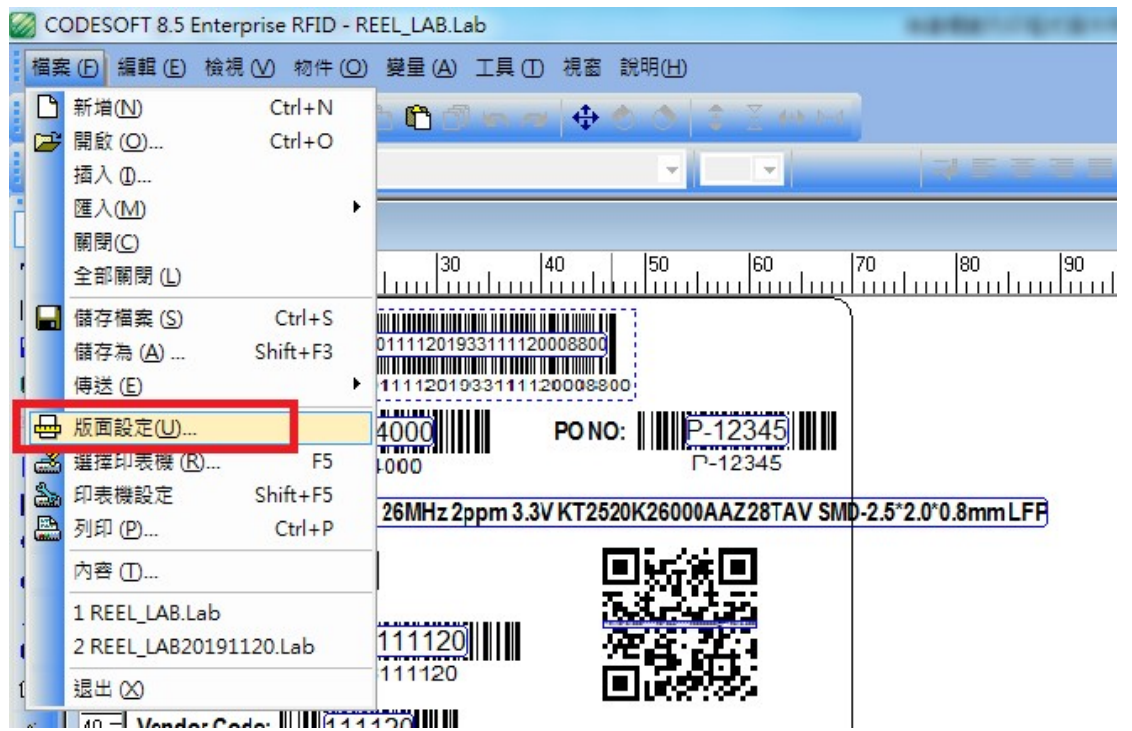

| CODESOFT 8.5 Enterprise RFID - REEL_LAB.Lab                                                                                                    | Approximation and the |                                                                                                    |
|----------------------------------------------------------------------------------------------------|-----------------------|----------------------------------------------------------------------------------------------------|
| 檔案 (E) 編輯 (E) 檢視 (V) 物件 (Q) 變量 (A) 工具 (E) 視窗 說明 (H)                                                                                                    |                       |                                                                                                    |
| D 😅 🖬 😹 🖶 📇 X D: 🛍 🗇 🖮 🚽 🔶 🍐 S I S 🕬                                                                                                    |                       |                                                                                                    |
| 포 XX 12 🎊 👯 🔍 🔹                                                                                                    |                       |                                                                                                    |
| Image: Control of the second second secon |                       | 正 x<br>● 登録電(0)<br>● 登録電(0)<br>● 予約(2)<br>● 予約(2)<br>● 予約(2)<br>● 登録電(0)<br>● 登録電(0)<br>● 登録<br>● 登録<br>● 登<br>● 登<br>● 登<br>● 登<br>● 登<br>● 登<br>● 登<br>● 登 |
|                                                                                                    |                       |                                                                                                    |
| TSC TX300 (獲件 1) USB002 x,y: 0.00,1.29 cx,cy:                                                                                                    |                       | 下午 04 02                                                                                                    |
|                                                                                                    |                       |                                                                                                    |

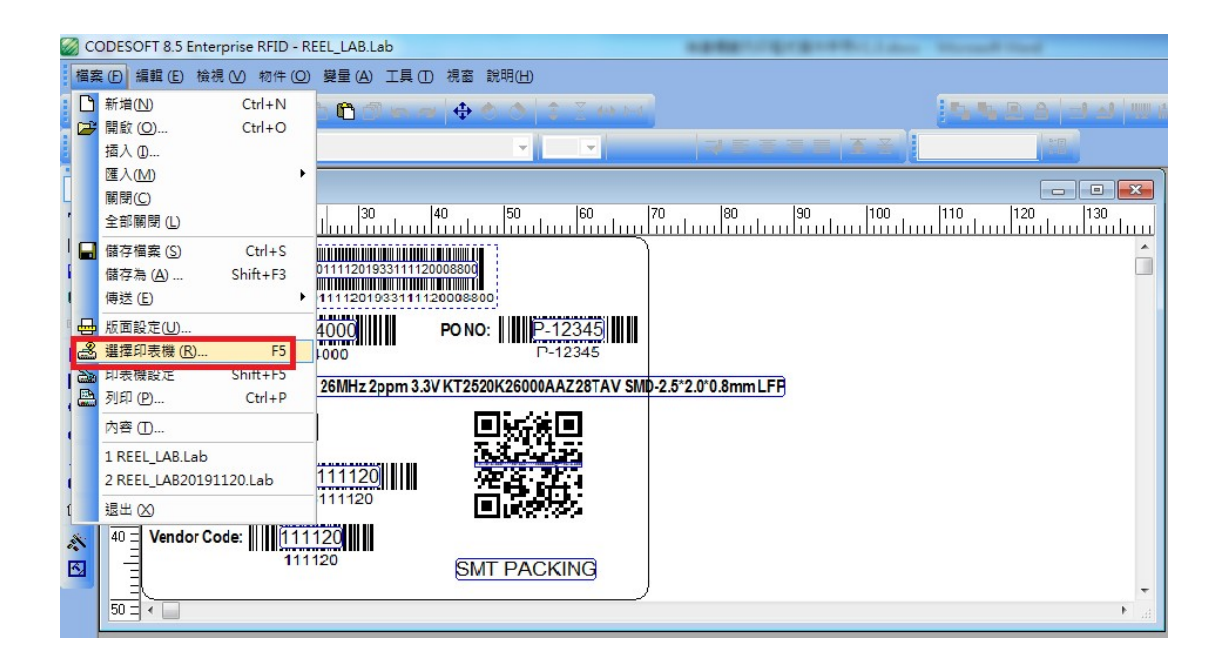

| ODESOFT 8.5 Enterprise RFID - REEL_LAB.Lab                                                                                                    | Appropriate the second and |                                                                               |
|----------------------------------------------------------------------------------------------------|----------------------------|-------------------------------------------------------------------------------|
| 「描案① 編輯② 檢視 ♡ 物件② 凝量 △ 工具 ① 視塞 説明                                                                                                    | Ш                          |                                                                               |
| D 😅 🖬 ' 🍇 🍇 🖶 🚵 ' X D 🛍 🗇 👾 🔶 🖉                                                                                                    |                            |                                                                               |
| 🗶 XX 12 🎊 🗄 Q                                                                                                    |                            |                                                                               |
| Image: State of the state of the state |                            | ● 算結集(0)<br>● 目前(0)<br>● 小豆(0)<br>● 小豆(0)<br>● 金属(0)<br>■ 新意(0)<br>■ 読 可用(10) |
|                                                                                                    |                            |                                                                               |
|                                                                                                    |                            |                                                                               |
| TSC TX300 (福伴1) USB002 x,y: 25.57,1.9                                                                                                    |                            | 下午 04:00                                                                      |
|                                                                                                    | * < 2 4 🔞 🖆 💒 🛷 🥲 💹 👘      | 2019/11/20                                                                    |

## 功能操作

1. 於神準 eSupplier 平台下載供應商出貨的 EXCEL 檔(黃底為

標籤會使用之必填欄位)

| 図 通 ヴ・ ℃ ~   =     111120-預計燈食表20191105_bak [相容模式] - Microsoft Excel     -     0       電客     常用     損入     成面配置     公式     営料     収録     収録人員     小組     △     ② |                                                                                                |                       |              |                                                                             |                                   |                |                  |         |                          |                               | - 0 ×  |       |          |        |                    |    |
|----------------------------------------------------------------------------------------------------|------------------------------------------------------------------------------------------------|-----------------------|--------------|-----------------------------------------------------------------------------|-----------------------------------|----------------|------------------|---------|--------------------------|-------------------------------|--------|-------|----------|--------|--------------------|----|
| 月古                                                                                                    | <ul> <li>▲ 剪下</li> <li>止 複製 ▼</li> <li>● 複製 ▼</li> <li>● 複製格式</li> <li>         朝貼簿</li> </ul> | 新細明體<br>18 <i>I</i> U | ・<br>・<br>学型 | 10 · A A<br>· A · φ§ ·<br>· A · φ§ ·<br>· · · · · · · · · · · · · · · · · · | >→ 計<br>算 (罪) 國<br><sup>自方式</sup> | 自動換列<br>跨欄置中 ¥ | 文字<br>\$ → %<br> | , 1 *:0 | ▼<br>.00 設定相3<br>か.0 的條件 | 式化 相式化為 儲存<br>下* 表格* 様式<br>様式 | 植 插入   | 副除 格式 | Σ 自重<br> | カカル總 マ | 字與師選 尋找與<br>* 選取 * |    |
|                                                                                                    | E10 - C K WIRE MULTIPLE UL1061AWG26 50mm RED LFP                                               |                       |              |                                                                             |                                   |                |                  |         |                          |                               |        |       |          |        |                    |    |
|                                                                                                    | В                                                                                              | С                     | D            | E                                                                           | F                                 | G              | Н                | 1       | J                        | K                             | L      | M     | N        | 0      | Р                  | Q  |
| 1                                                                                                    | 採購單號                                                                                           | 採購單號列                 | 品號           | 品名規格                                                                        | 未交數                               | 實交數            | 單價               | 幣別      | 確                        | DATE CODE                     | 廠商代碼   | 儲位    | 小標最小量    | 中標最小   | 量大標最小量             | 備註 |
| 2                                                                                                    | 383771                                                                                         | 5                     | 72E943000421 | HARNESS 2*5PIN/2*5PIN 2.0mm                                                 | 8                                 | 45000          |                  | TWD     | APPROVED                 | 1933111120                    | 111120 |       | 15000    | 30000  | 30000              | 3  |
| 3                                                                                                    | 392235                                                                                         | 1                     | 72E022*004X0 | PLUG RJ45 8P8C 1M Light-Blue 09                                             | 60                                | 2000           |                  | TWD     | APPROVED                 | 1933111120                    | 111120 |       | 3000     | 30000  | 10000              | 3  |
| 4                                                                                                    | 390882                                                                                         | 4                     | 72E0039006X0 | PLUG RJ45 8P8C 4572mm BEIGE                                                 | 2                                 | 3000           |                  | TWD     | APPROVED                 | 1933111120                    | 111120 |       | 1000     | 3000   | 30000              | 3  |
| 5                                                                                                    | 391817                                                                                         | 1                     | 72E034800400 | WIRE GEN AWG10180cm 1 GRN                                                   | 287                               | 4000           |                  | TWD     | APPROVED                 | 1933111120                    | 111120 |       | 10000    | 10000  | 20000              | 1  |
| 6                                                                                                    | 392733                                                                                         | 1                     | 7021A0021810 | WIRE GEN AWG10180cm 1 GRN                                                   | 6                                 | 5000           |                  | TWD     | APPROVED                 | 1933111120                    | 111120 |       | 5000     | 500    | 20000              | 3  |
| 7                                                                                                    | 393576                                                                                         | 1                     | 7021A0021810 | WIRE GEN AWG10180cm 1 GRN                                                   | 808                               | 6000           |                  | TWD     | APPROVED                 | 1933111120                    | 111120 |       | 3000     | 500    | 1000               | 5  |
| 8                                                                                                    | 392235                                                                                         | 2                     | 7021A1000030 | WIRE MULTIPLE AWG12 L=1M 1                                                  | 114                               | 7000           |                  | TWD     | APPROVED                 | 1933111120                    | 111120 |       | 100      | 500    | 1000               | 1  |
| 9                                                                                                    | 392733                                                                                         | 2                     | 7021A1000030 | WIRE MULTIPLE AWG12 L=1M 1                                                  | 7990                              | 8000           |                  | TWD     | APPROVED                 | 1933111120                    | 111120 |       | 100      | 500    | 1000               | 5  |
| 10                                                                                                    | 393231                                                                                         | 2                     | 7021A5*00030 | WIRE MULTIPLE UL1061 AWG26                                                  | 100                               | 9000           |                  | TWD     | APPROVED                 | 1933111120                    | 111120 |       | 100      | 500    | 1000               | 5  |

2. 將使用的 LABEL PRINTER 設為"預設印表機"

| 💼 装置和印表機            |                 |               |          |                |                                   |                                    |                                   |                                  |                                  |                                                                                       | - 0    | × |
|---------------------|-----------------|---------------|----------|----------------|-----------------------------------|------------------------------------|-----------------------------------|----------------------------------|----------------------------------|---------------------------------------------------------------------------------------|--------|---|
| ← → • ↑ ₹           | > 控制台 > 所有      | 控制台項目 > 装置和   | 印表機      |                |                                   |                                    |                                   |                                  | ٽ ~                              | 搜尋 裝置和印表                                                                              | 見機     | P |
| 新増裝置 新増             | 印表機 查看列印        | 口工作 列印伺服器     | 國內容 移除裝置 |                |                                   |                                    |                                   |                                  |                                  |                                                                                       | -      | 0 |
| ~印表機 (13) ―         |                 |               |          |                |                                   |                                    |                                   |                                  |                                  |                                                                                       |        |   |
|                     |                 |               |          |                |                                   |                                    |                                   |                                  |                                  |                                                                                       |        |   |
| 50                  |                 |               |          |                |                                   |                                    |                                   |                                  |                                  |                                                                                       |        |   |
| Fax                 | Microsoft Print | Microsoft XPS | OneNote  | snprinter01 上的 | snprinter01 上的<br>35 Office Xerox | snprinter01 上的<br>4F. Office Xerox | snprinter01 上的<br>7E RdOffice Xer | snprinter01 上的<br>7E SalerOffice | snprinter01上的<br>8E Office Xerox | 查看列印丁作(                                                                               | E)     |   |
|                     | 10101           | Writer        |          | Xerox          | ST_OILCC_ACTOX                    | 41_OIIICO_ACIOX                    | ox                                | Xerox                            | or_onice_verox                   | ✓ 設定成預設的印                                                                             | □表機(A) |   |
|                     |                 |               |          |                |                                   |                                    |                                   |                                  |                                  | 列印書好設足(<br>()<br>()<br>()<br>()<br>()<br>()<br>()<br>()<br>()<br>()<br>()<br>()<br>() | 3)     |   |
|                     |                 |               |          |                |                                   |                                    |                                   |                                  |                                  | 印表模内音(P)                                                                              |        |   |
|                     |                 |               |          |                |                                   |                                    |                                   |                                  |                                  | 建立捷徑(S)                                                                               |        |   |
| 傳送至 OneNote<br>2010 |                 |               |          |                |                                   |                                    |                                   |                                  | 1                                | 移除裝置(V)<br>疑難排解(T)                                                                    |        |   |
| 2010                |                 |               |          |                |                                   |                                    |                                   |                                  | -                                |                                                                                       |        |   |

3. 開啟標籤列印程式

| , I 🖓 📘 💷 I                  | 📙   🖸 📕 🖛 I                  | 應用程式工具         | 神進槽鏡安裝程式      |               |                             |                        |         |             | - 0            | ×      |       |
|------------------------------|------------------------------|----------------|---------------|---------------|-----------------------------|------------------------|---------|-------------|----------------|--------|-------|
| · 常用 共用 も                    | 檔案 常用 共用 機視                  | 管理             |               |               |                             |                        |         |             |                | ~ 🕐    |       |
| ・ → ~ 个 📙 > 網路 >             | ← → ~ ↑ > 本機 > 本機            | 磁碟(D:) > 神運#   | 信號安裝程式 >      |               |                             |                        | ~ Ū     | 授尋 神進7      | 信籤安裝程式         | 2      |       |
| ★ 文件                         |                              | * ^            | 名稱            | ^             | 修改日期                        | 類型                     | 大小      |             |                | 1      |       |
| ■ 園片                         | ■ 園片                         | 1              | DLL           |               | 2019/10/29 上午               | 檔察資料夾                  |         |             |                | 1      |       |
| 20191114                     | 20191114                     |                | font          |               | 2019/10/29 上午               | 福露資料夾                  |         |             |                | , P    |       |
| 🕳 本機磁碟 (D:)                  | 🕳 本機磁碟 (D:)                  |                | Package       |               | 2019/11/8 下午 0              | 檔案資料夾                  |         |             |                | 1      | •     |
| 神進標鏡安裝程式                     | - 神連標籤安裝程式                   | DOUBLE         | CL 9RERODE O  | start Program | n <sup>2019/10/29 下午…</sup> | 檔案資料夾                  |         |             |                | r      | 五六    |
| 採購單列印安裝程式與許                  | . 採購單列印安裝程式與說明               |                | SENAO_SMT     |               | 2019/11/20下午                | 檔案資料夾                  |         |             |                | 1      | 1 2   |
| • 0 • Dia                    | - Our Drive                  |                | Unicode安裝     |               | 2019/11/18下午                | 檔案資料夾                  | 2000    | - Alexandre |                |        | 8 9   |
| <ul> <li>OneDrive</li> </ul> | <ul> <li>OneDrive</li> </ul> |                | 图 111120-預計書  |               | 2019/11/11 上午               | Microsoft Excel 9      | 25 K    | .(B         |                | 7      | 22 23 |
| 💻 本機                         | 🔜 本機                         |                | KwBarcode.    | $\checkmark$  | 2013/1/11 上午 0              | 應用程式擴充                 | 17K     | B           |                | , P    | 29 30 |
| 🧊 3D 初件                      | 🧊 3D 物件                      | <b>,</b>       | KwBarcode.tip |               | 2013/1/11 上十 0              | TLB 福業<br>中田昭士         | 4 460   | B           |                |        | 6 7   |
| 👃 下載                         | ↓ 下載                         |                | READ ME       | ·             | 2019/11/21 下午               | 應用催丸                   | 4,400 K | NR NR       |                | 1      |       |
| · 文件                         |                              |                | setup         |               | 2019/11/18下午                | スナス iT<br>Windows 批次楣塞 | 1/      | LD KR       |                | 1      |       |
| ▶ 音樂                         | ▲ 音樂                         |                | Zxing.dll     |               | 2013/1/11 上午 0              | 應用程式擴充                 | 2121    | KB          |                |        |       |
| 重点面                          | ■ 重面                         |                | ▶ 神進標籤列印形     | ⊒式攝作手冊V1.0    | 2019/11/21下午                | Adobe Acrobat          | 3,7241  | KB          |                |        |       |
| ■ 图片                         |                              |                | ■ 註冊0923      |               | 2019/9/23 下午 0              | JPG 檔案                 | 103 /   | KB          |                | 1      | Cast  |
| ■ 影片                         |                              |                |               |               |                             |                        |         |             |                |        | Party |
| ■ 太陽磁環(C·)                   | ■ 太藤瑞瑞(C·)                   |                |               |               |                             |                        |         |             |                | 1      | m/me  |
| - ★ # K K (0.)               | 本機構構(0)                      |                |               |               |                             |                        |         |             |                | ,      |       |
| - (maxim (D.)                | - ( ()()(1) (7-)             |                |               |               |                             |                        |         |             |                | 1      |       |
| 「 log (\\smt-xrayo1) (と.)    | 🕱 log (\\smt-xrayo i) (2.)   |                |               |               |                             |                        |         |             |                | 1      |       |
| # 網路                         | 🥔 🥔 網路                       |                |               |               |                             |                        |         |             |                | P      | -     |
| 個項目 已攤取1個項目。                 | 15 個項目 已灌取1 個項目 4.36 M       | ıВ             |               |               |                             |                        |         |             |                |        |       |
| 連約人                          | hi-portal@senao.com (週三)     | 下午 6:30        | 楊雅鈞 ( Ya      | immi )        |                             |                        |         |             | 4 🌾 今天         |        |       |
| 22.00                        | [作業失敗 :] SQL Server 作業系統:    | 'ERPW          | Senao Net     | hworks Inc    |                             |                        |         | •           | 輕估方向           |        |       |
| 工作                           | 🚔 Austin.Sung(宋紫為) (週三) "    | 下午 6:26        |               | 17 m AL       |                             | [o]bad[                |         |             | MES Sizing     |        |       |
| - 🔊 🖬                        | 回覆:神進橋鏡列印程式v1.0 releas       | se(更新 「「「」」「」」 | Vammi.        | Yang(楊雅鈞)     |                             | 2323                   | 222     | 121 -       | 永盈科技料架/        | *#demo | E     |
| :6,266 未請取:1                 |                              |                |               |               |                             |                        |         |             | 100%           | 0      | U     |
|                              |                              |                |               |               |                             |                        | -       |             | and the set of | 下午 02  | 2:46  |

4. 選取供應商出貨 EXCEL 檔並匯入

| 1000 ((供應商標籤列印作業)) ((Ver 2019.11.20)) |                         |                          |                    |               |
|---------------------------------------|-------------------------|--------------------------|--------------------|---------------|
| 匯入採購單                                 | 點選 匯入採購單 月              | 彩購單 篩獲                   | 建全部選取 全部清除 單       | 重筆刪除 結束作業     |
| ■ 打勾表進行(辞組)選取列印.(回料號+回D/C)<br>(供應商    | >採購單出貨標籤列印作業)-(雙按Mousez | -鍵即可進行選取與取消)             | <mark>✓ 使用(</mark> | CODESOFT列印標籤  |
| 選取 群組 發票編號 採購單號 項次 品號                 | 品名規格   未交數   貫交數        | 單價   幣別   確認   DATE CODE | 1 廠商代號 小標最小數       | 口標最小數大標       |
|                                       |                         |                          |                    |               |
| 1                                     |                         |                          | 預設使用               | 用CODESOFT列印,  |
|                                       |                         |                          | 若未安朝               | 機CODESOFT,可移  |
|                                       |                         |                          | (家名)選出             | 大」東京ノブ テレクリタイ |
|                                       |                         |                          |                    |               |
|                                       |                         |                          |                    |               |
|                                       |                         |                          |                    |               |
|                                       |                         |                          |                    |               |
| 0                                     |                         |                          |                    |               |
|                                       |                         |                          |                    |               |
|                                       |                         |                          |                    |               |
| 1                                     |                         |                          |                    |               |
| 1                                     |                         |                          |                    |               |
|                                       |                         |                          |                    |               |
|                                       | API 設定                  | 列印出貨標籤(小標)               | 列印出貨標籤(中標)列        | 印出貨標籤(大標)     |
| (Keel ID 下载状態)                        | (API 状態)                |                          | (1衛軍王)             |               |
|                                       |                         |                          |                    | ~             |

| 🚼 ((請選取欲轉入採購單)                                   | )                                       |                                                 | ×                 |
|--------------------------------------------------|-----------------------------------------|-------------------------------------------------|-------------------|
| ← → * ↑ « [                                      | Demo > 採購單列印安裝程式與說明 > 、                 | ✓ ♂ 搜尋 採購單列印                                    | 安裝程式與 ,           |
| 組合管理 ▼ 新増資                                       | 料夾                                      | I                                               |                   |
| 🛄 本機 🤺                                           | * 名稱 *                                  | 修改日期                                            | 類型 ^              |
| 🔰 3D 物件                                          | 108-10-17                               | 2019/10/17 下午                                   | 檔案資料夾             |
| ➡ 下載                                             | 108-10-22                               | 2019/10/22下午…                                   | 檔案資料夾             |
| ፼ 文件                                             | DLL                                     | 2019/9/23 下午 0                                  | 檔案資料夾             |
|                                                  | font                                    | 2019/10/1 上午 0                                  | 檔案資料夾             |
| · ==                                             | 新増資料夾                                   | 2019/10/15 下午                                   | 檔案資料夾             |
|                                                  | اً € 123                                | 2019/9/24 下午 0                                  | Adobe Acrobat .   |
| 国月                                               | الك الك الك الك الك الك الك الك الك الك | 2019/10/24 下午                                   | Adobe Acrobat .   |
| 📲 影片                                             | 🕙 111120-預計進貨表20190919_bak              | 2019/9/25 上午 0                                  | Microsoft Excel 9 |
| 🏪 本機磁碟 (C:)                                      | 🕙 111120-預計進貨表20191008_bak              | 2019/10/24 下午                                   | Microsoft Excel 9 |
| 本機磁碟 (D:)                                        | 图 111120-預計進貨表20191105_bak              | 2019/11/6 下午 1                                  | Microsoft Excel 9 |
| log (\\smt-xrav)                                 | 1106001                                 | 2019/11/6下午1                                    | Adobe Acrobat .   |
| a log (((and alog)                               | 1106002                                 | 2019/11/6 下午 1                                  | Adobe Acrobat . 🗸 |
| 🚔 網路 💉                                           | · <                                     |                                                 | >                 |
| 福興                                               | 尾名稱(N): 111120-預計進貨表20191105_bak        | ✓ *.XLS                                         | ~                 |
|                                                  |                                         | 開啟(O) ▼                                         | 取消                |
|                                                  |                                         |                                                 | -                 |
| 19 ((供應商標籤列印作業)) ((Ver 2019.11.08                | ))                                      |                                                 | - 🗆 X             |
| 匯入採購單   D:\My Docs\SFIS升<br>「 打勾表進行(詳組)選取列印.(同料號 | 級\需求\智能含儲\Demo\採購 () 點選 匯入採購單 採購單       | 節選 全部選取 全                                       | 部清除 單筆刪除 結束作業     |
| 選取 群組  發票編號  採購單號                                | (洪勝岡                                    | )<br>増加)<br>建立の<br>地部<br>DATE CODE<br>廠商代號<br>小 | 標最小數  中標最小數大標     |
|                                                  |                                         |                                                 |                   |
|                                                  |                                         |                                                 |                   |
|                                                  |                                         |                                                 |                   |

API設定

(API 狀態)

▲ 下載REEL\_ID 顯示明細 產生QR CODE (Reel ID 下載X憲)

Г

列印出貨標籤(小標) 列印出貨標籤(中標) 列印出貨標籤(大標) (情註)

| 😫 ((供應商標籤列)         | 印作業)) ((V                                                                              | er 2019.11.0          | 8))          |              |             |             |               |       |            |          |                    |      |                    |           | -         |                    | ×                |
|---------------------|----------------------------------------------------------------------------------------|-----------------------|--------------|--------------|-------------|-------------|---------------|-------|------------|----------|--------------------|------|--------------------|-----------|-----------|--------------------|------------------|
| 匯入採購單               | D:\My Do                                                                               | ocs\SFIS∓             | ₩\           | 需求\智能倉儲      | NDemo\採購    | 【 ↓ 點選 🛛    | <b></b> 在入採購  | 單力    | 彩購單        |          |                    | 篩選   | 全部選取               | 全部清除      | 單筆刪除      | 結束                 | 作業               |
| 1 打勾表進行(            | 詳組)選取列                                                                                 | 印.(同料第<br> +528#5888- | [+同[<br>18:4 | O/C) (供應商    | ->採購單出1     | 員標籤列印作      | <u>業) (雙抜</u> | Mouse | 左鍵即        | 可進行選取    | (與取消)              | CODE | REFERENCE AND REFE |           | fe Leteta | E                  |                  |
| 155月X 百千级日          | 5文示論[5元                                                                                | 383771                | -現-人         | 72E943000421 | HARNESS 2   | 5PIN/2*5PIN | 8             | 45000 | 単良<br>14.2 | TWD APP  | R 193311           | 1120 | 111120             | 15000     | 3         | E目文/J )安米<br>20000 | 1//15            |
|                     |                                                                                        | 390882                | 4            | 72E0039006X0 | PLUG RJ45 8 | P8C 4572mm  | 2             | 3000  | 52         | TWD APP  | R 193311           | 1120 | 111120             | 1000      | 3         | 000                |                  |
|                     |                                                                                        | 391817                | 1            | 72E034800400 | WIRE GEN A  | WG10 180cn  | 287           | 4000  | 38         | TWD APP  | R 193311           | 1120 | 111120             | 10000     | 10        | 0000               |                  |
|                     |                                                                                        | 392235                | 1            | 72E022*004X0 | PLUG RJ45 8 | P8C 1M Ligh | 60            | 2000  | 7          | TWD APP  | R 193311           | 1120 | 111120             | 3000      | 51        | 0000               |                  |
|                     |                                                                                        | 392235                | 2            | 7021A1000030 | WIRE MULT   | IPLE AWG1   | 114           | 7000  | 20.8       | TWD APP  | R 193311           | 1120 | 111120             | 100       |           | 500                |                  |
|                     |                                                                                        | 392733                | 1            | 7021A0021810 | WIRE GEN A  | WG10 180cn  | б             | 5000  | 38         | TWD APP: | R 193311           | 1120 | 111120             | 100       |           | 500                |                  |
|                     |                                                                                        | 392733                | 2            | 7021A1000030 | WIRE MULT   | IPLE AWG1   | 7990          | 8000  | 20.8       | TWD APP: | R 193311           | 1120 | 111120             | 100       |           | 500                |                  |
|                     |                                                                                        | 393231                | 2            | 7021A5*00030 | WIRE MULT   | IPLE UL 106 | 100           | 9000  | 0.4        | TWD APP: | R 193311           | 1120 | 111120             | 100       |           | 500                |                  |
|                     |                                                                                        | 393576                | 1            | 7021A0021810 | WIRE GEN A  | WG10 180cn  | 808           | 6000  | 38         | TWD APP: | R 193311           | 1120 | 111120             | 100       |           | 500                |                  |
| ×<br>訊息/完成獎編單下動作業 - |                                                                                        |                       |              |              |             |             |               |       |            |          |                    |      |                    |           |           |                    |                  |
| ▲   <br>下載REEL_ID   | 顯示明                                                                                    | 明細 産                  | 生QR          | CODE         | API 設定      |             | (A DT U&25)   |       |            | 列印出貨     | <mark>熏籖(小標</mark> | i) 3 | 利印出貨標額             | <u> </u>  | 列印出貨      | <mark>標籖(大</mark>  | <mark>:標)</mark> |
|                     | (Reel I                                                                                | リト載状態)                |              |              |             |             | (Ari 祝懇)      |       |            |          |                    |      |                    | (190 811) |           |                    | _                |
| 匯入採購單(              | 匯入採購單(D:\My Docs\SFIS升級\需求\智能倉儲\Demo\採購單列印安裝程式與說明\111120-預計進貨表20191105_bak.xls)-明細(9)筆 |                       |              |              |             |             |               |       |            |          |                    |      |                    |           |           |                    |                  |

5. 檢視並選取欲出貨的項目, 並印出 Shipping Label

| 同料號+DATECODE, | 系統會自動合併實交數列印標籤 |
|---------------|----------------|
|               |                |

|                                            | 년 🚺 ((供應管標識列印作業)) ((Ver 2019.11.08)) — 🗆 🗙                                                        |                                         |
|--------------------------------------------|---------------------------------------------------------------------------------------------------|-----------------------------------------|
|                                            | 種入採購單 D:\My Dock\SFIS升級\需求\智能含量的Demo\採購 ② 點遷 通入採購單 採購單 翻選 全部通取 全部清除 單筆删除 結束作業                     |                                         |
| 0 37 ·                                     | 「打勾表進行(群組)遊取列印(同料號:同D/C) (供審查、經時留中追擇藥利印作業)(群集)(Auge左键明可進行證如協助说)                                   |                                         |
| 貼                                          | [選取]群組]發票編號 [採購單號 ]項次 品號                                                                          |                                         |
| F.                                         | 383771 5 72E943000421 HARNESS 2*5PIN/2*5PIN 8 45000 14.2 TWD APPR 1933111120 111120 15000 30000   |                                         |
| 男知簿                                        | 390882 4 72E0039006X0 PLUG RJ45 8P8C 4572mm 2 3000 52 TWD APPR 1933111120 111120 1000 3000        |                                         |
| 電 装置和印表機                                   | 391817 1 72E034800400 WIRE GEN AWG10180cn 287 4000 38 TWD APPR 1933111120 111120 100000 100000    | <u>^</u>                                |
|                                            | 392225 1 7260229004X0 PEUG R045 978C IN Ligh 00 2000 7 TWD APPR 1933111120 111120 3000 5000       |                                         |
| $\leftarrow \rightarrow \uparrow \uparrow$ | T 532235 2 //21A1000030 WIRE MODELIPLE A WGL 114 /000 20.8 TWD AFFR 1935111120 111120 100 500     |                                         |
| 新油装置                                       | 2002 CPTA to 301992/33 1 //2/AU021010 WIRE GEN AVIO 10 800 0 30 TWD APTR 155511120 111120 100 500 |                                         |
|                                            | 202135 2 /0214100030 WIRE MULTIPLE H WGL 1990 0000 2/.6 TWD AFR 195111120 111120 100 500          |                                         |
| ~ 印表機 (13)                                 | 3) 39221 2 7021427900050 WIRE MOLTHE VOLTO 100 9000 0.4 TWD APPE 1995111120 1010 500              |                                         |
|                                            |                                                                                                   |                                         |
| Fax                                        | after selection, then click here to print label                                                   |                                         |
| TSC TTP-24                                 | 4                                                                                                 |                                         |
| い 特要 (2)                                   |                                                                                                   |                                         |
| ~ 牧直 (2)                                   | 下載REEL_ID     顯示明細     產生QR CODE     API 設定     列印出貨標籤(小標)     列印出貨標籤(中標)     列印出貨標籤(小標)          |                                         |
|                                            | (Reel ID 下載状態) (API 状態) (僅計)                                                                      |                                         |
|                                            | 匯人採購單(D:\My Docs\SFIS升級\需求\智能倉儲\Demo\採購單列印安裝程式與說明\111120-預計進貨表20191105_bak.xls)-明細(9)筆            | , i i i i i i i i i i i i i i i i i i i |
| +                                          |                                                                                                   | •                                       |
|                                            |                                                                                                   | 午 09:46                                 |

| <ul> <li></li></ul>  | V <sup>V</sup> V<br>New |                                     | 印作業)) ((Ver 2<br>D:\My Docs                          | 019.11.08))<br>\SFIS升級\需<br>(同科蒂:同D/         | 求\智能倉儲                            | \Demo\探購 (                         | 點選    匯入採購                             | <b>軍 採購軍</b>                          | ß                                             | 全部選取                   | 全部清除 耳         | - □ ×           |  |
|----------------------|-------------------------|-------------------------------------|------------------------------------------------------|----------------------------------------------|-----------------------------------|------------------------------------|----------------------------------------|---------------------------------------|-----------------------------------------------|------------------------|----------------|-----------------|--|
| <b>下</b><br>本機       | Oper                    | 選取 詳組<br>▶                          | 秋栗編號 採     39     39                                 | 購單號 項次日<br>0882 4 7                          | -/  (供應商:<br>舌號<br>2E0039006X0    | ->採購單出貨標<br>品名規格<br>PLUG RJ45 8P80 | <u>鐵列印作業)-(雙</u><br> 未交數<br>C 4572mm 2 | <u>安Mouse左鍵即</u><br>實交數 單價<br>3000 52 | 可進行選取與取消)<br>幣別 確認 DATE C<br>TWD APPR 1933111 | DDE 廠商代號<br>120 111120 | 小標最小數<br>1000  | 中標最小數大標<br>3000 |  |
| (注意) 注意              | 4.1.5<br>Pos            |                                     |                                                      |                                              |                                   |                                    |                                        |                                       |                                               |                        |                |                 |  |
| Acrobat<br>Reader DC |                         |                                     |                                                      |                                              |                                   |                                    |                                        |                                       |                                               |                        |                |                 |  |
| SFCS                 | Reco<br>Sour            |                                     |                                                      |                                              |                                   |                                    |                                        |                                       |                                               |                        |                |                 |  |
| Google<br>Chrome     | 0910                    | ↓   <br>下載REEL_II                   | )                                                    | 田 產生QR(                                      | CODE                              | API 設定                             |                                        |                                       | 列印出貨標籤(小標)                                    | 列印出貨標                  | <u>籖(中標)</u> 多 | ▶<br> 印出貨標籖(大標) |  |
| Remp                 | <b>CD r</b>             | SENAO{"u<br>{"p_pn":"7<br>{"p_po_no | (Reeff)<br>sername":"u<br>2E0039006X<br>":"390882"," | ser1","passw<br>(0","p_vendo<br>p_po_item":" | ord":"u111:<br>rcode":"111<br>4"} | L"}<br>120","p_dc_n                | (API ##                                | 20","p_label_                         | size":"S","p_label_                           | count":"3"}            | (mil)          | Î               |  |

6. 標籤格式(2 維條碼與品名規格間預留 8mm 距離)

# Reel ID: 7021A00218101111201933111120000200 P/N: 7021A0021810

### Descrption: WIRE GEN AWG10 180cm 1 GRN LFP

| Quantity: 1000        | ਗ਼<br>ਗ਼<br>ਗ਼<br>ਗ਼<br>ਗ਼<br>ਗ਼<br>ਗ਼<br>ਗ਼<br>ਗ਼<br>ਗ਼<br>ਗ਼<br>ਗ਼<br>ਗ਼<br>ਗ਼ |
|-----------------------|----------------------------------------------------------------------------------|
| Date Code: 1933111120 |                                                                                  |
| Vendor Code: 111120   |                                                                                  |

### 新REELID須為唯一值

- 在既有的碼數再增加以下碼數:
- 以DATECODE為基礎遞增的SEQ(由供應商編碼,不可重複),共計四碼
- 產線手動拆料捲的料捲ID,共計兩碼
- 7121A00395021150041904900050000100

依调數共有9999組編

供應商來料固定放 00,預留給產線拆 料捲時使用

碼可用

未來供應商來料標籤格式 (外箱及最小包裝一致,標籤尺寸70mm\*50mm) 外箱REELID顯示最大號SEQ,即29-32碼最大號 Reel ID: 7021A00218101111201933111120000200 P/N: 7021A0021810 Descrption: WIRE GEN AWG10 180cm 1 GRN LFP Quantity: 1000 Date Code: 1933111120 Vendor Code: 111120 二維條碼附帶資訊格式: REELID@@LABELQT 7021A00218101111201933111120000200@@1000

### 常見問題

1. 版本更新,系統提示版本不對,無法開啟主程式,須至神準平台取得最新版 程式覆蓋"OP\_LABEL\_PRN.exe"

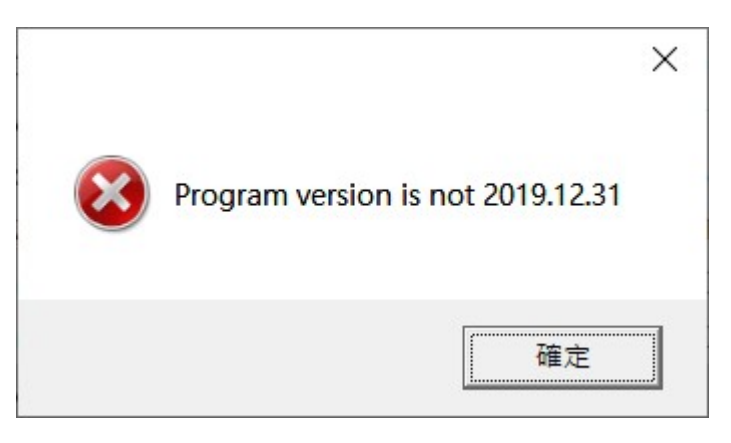

2. 未安裝 CODESOFT, 須取消右上方"使用 CODESOFT 列印標籤"

| ·表微<br>· ○ ○ ○ ○ ○ ○ ○ ○ ○ ○ ○ ○ ○ ○ ○ ○ ○ ○ ○ | 法 採購算號 項次 品號<br>393576 1 7021A0021810 | 品名規格   未交数 資文数<br>  WIRE GEN AWG10 180cm 808 6000          | 2 単價  幣別  確認  DAT<br>  TWD  APPR   193 | E CODE 廠商代號 小標最小<br>3111120 111120 500 | <u>数</u> 中標最小數大標<br>0 \$00 |
|------------------------------------------------|---------------------------------------|------------------------------------------------------------|----------------------------------------|----------------------------------------|----------------------------|
| 22.22<br>87 AL                                 |                                       | 京連環末科爆銀方印接費<br>                                            | ×                                      |                                        | 2010                       |
|                                                |                                       | Reel IB. PRN_LABEL<br>P/N:<br>Descripto<br>ActiveX 元件報注書生初 | *                                      |                                        |                            |
| ASKal                                          |                                       | Quantity i<br>Date Code<br>Vendor Code                     |                                        |                                        |                            |
|                                                |                                       |                                                            | Ver 108.09.16                          |                                        |                            |
| ESKT(                                          | Reel ID 下載状態)                         | (API 状態)                                                   | 列印出貨標籤(小                               | (標) 列印出貨標籤(中標)                         | 列印出貨標籤(大標)                 |

3. 開啟程式時發生錯誤, 提示"操作逾時", 請確認該電腦可連外網

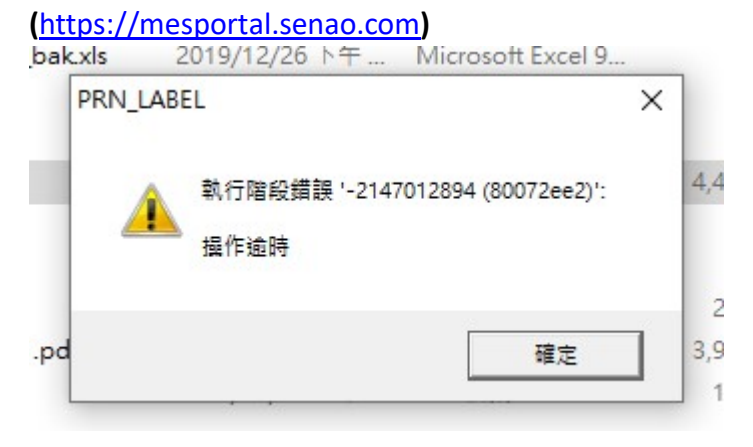

 出現"Automation 錯誤", 請確認執行安裝的 Setup.bat 時, 有看到"Types registered successfully", 另外, 請確認程式執行檔 exe 與 KwBarcode.dll 放在同 一個目錄下

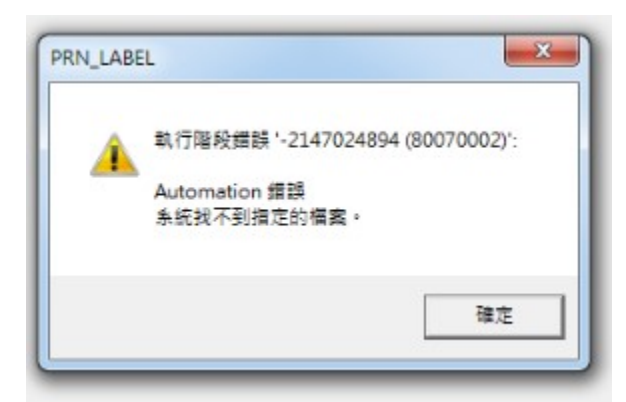

| C:\WINDOWS\System32\cmd.exe                                                                                                    |   |
|----------------------------------------------------------------------------------------------------|---|
| D:\1230\神準標籖安裝程式>cd 神準標籖安裝程式<br>系統找不到指定的路徑。                                                                                                    |   |
| D:\1230\神準標鏡安裝程式>cd d11                                                                                                    |   |
| D:\1230\神準標籤安裝程式\DLL>RegAsn KvBarcode.dll<br>Microsoft (R) .NET Framework Assembly Registration Utility 2.0.50727.5420<br>Copyright (C) Microsoft Corporation 1998-2004. All rights reserved.                                                                                                    | 1 |
| Types registered successfully                                                                                                    |   |
| U:\125U\伸华慌跳发号程式,ULL>cd                                                                                                    |   |
| D:\1230\神棒標籤安裝程式>xcopy SENA0_SHT\*.* d:\SENA0_SNT\ /y/e<br>SENA0_SHT\alarnl.vav<br>SENA0_SHT\alarnl.vav<br>SENA0_SHT\AS_SNT_LAB.bak<br>SENA0_SHT\AS_SNT_LAB.tab<br>SENA0_SHT\AS_NT_LAB.tab<br>SENA0_SHT\Cheky.acn<br>SENA0_SHT\Cheky.acn<br>SENA0_SHT\CHKEY.ACN<br>SENA0_SHT\CPK_AUTO.BAT<br>SENA0_SHT\ID_SAL.tab<br>SENA0_SHT\ID_SAL.tab<br>SENA0_SHT\ID_SAL.tab<br>SENA0_SHT\ng!.vav<br>SENA0_SHT\ng!.vav<br>SENA0_SHT\ok!MAV<br>SENA0_SHT\ok!MAV<br>SENA0_SHT\ok!MAV<br>SENA0_SHT\ok!LaB.tab<br>SENA0_SHT\over.VAV<br>SENA0_SHT\over.VAV<br>SENA0_SHT\over.VAV<br>SENA0_SHT\over.VAV<br>SENA0_SHT\sourcE.xls<br>SENA0_SHT\SOURCE.als<br>SENA0_SHT\SOURCE.als<br>SENA0_SHT\SOURCE.xls<br>SENA0_SHT\SOURCE.als<br>SENA0_SHT\SOURCE.xls<br>SENA0_SHT\WIN-sanple.xls<br>SENA0_SHT\WIN-sanple.xls |   |
| D:\1230\神準標籤安裝程式>xcopy QR_CODE\*.* d:\QR_CODE\ /y/e                                                                                                    |   |
| 已複製 0 個檔案                                                                                                    |   |

5.